# 利用UOB TMRW应用程序来更改您的 大华银行PayNow限额

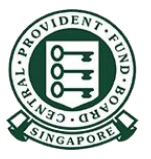

# 如何提高您的PayNow转账限额(UOB TMRW)?

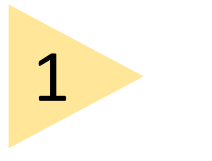

#### 用您的用户名和 密码登录UOB TMRW。

Username

Password

Don't h

| Good afternoon                                            | Z<br>在屏幕下方选<br>择 <b>Services (服</b><br>务)。输入短信<br>验证码 (SMS-<br>OTP)。 | Get a quick view of your balance         Select Account         Revenue       E       E         PayNow       Pay & transfer       Scan to pay         Imbox       Log out         Imbox       Log out |
|-----------------------------------------------------------|----------------------------------------------------------------------|----------------------------------------------------------------------------------------------------|
| Forgot?<br>Log in<br>ave a username? <u>Set it up now</u> |                                                                      | 24 Nov 2021<br>Score a<br>Samsung<br>Flip3<br>Open a new UOB<br>Account online from<br>22 to 24 Nov 2021<br>and receive the<br>Samsung Galaxy Z<br>Flip3                                              |

## 如何提高您的PayNow转账限额(UOB TMRW)?

| 3                                      | Services                                       | 4                                          | Transaction limits              |   |
|----------------------------------------|------------------------------------------------|--------------------------------------------|---------------------------------|---|
|                                        | Transactions                                   |                                            | Transfers to my UOB accounts    | > |
| 在 <b>Transactions</b><br>(交易)下面,<br>选择 | eStatements Scheduled transfers deposit limits | 选择 <b>PayNow</b> 转<br>账,按下<br>Transfers to | Transfers to other UOB accounts | > |
| ル<br>Transaction                       | Transaction Authorise<br>signing GIRO          | other accounts                             | Transfers to other accounts     | > |
| Limits (父 <b>汤</b> 限<br>额)。            | Profile                                        | (按账结头匕账<br>户)。                             | Bill payments                   | > |
|                                        | security address details Apply                 |                                            | enets                           | > |
|                                        | Home Accounts Wealth Rewards+ Services         |                                            |                                 |   |

HUOB

## 如何提高您的PayNow转账限额(UOB TMRW)?

6

5

选择转账限额 后,按**Next (下** 一页)。

| Current daily transaction limit (SGD) <b>5,000.00</b>                      |   |
|----------------------------------------------------------------------------|---|
| New daily transaction limit (SGD)<br>Max. amount you can transfer each day | ^ |
| Next                                                                       |   |

| 交易成功 | Log out Successful                                |
|------|---------------------------------------------------|
|      | Transaction Transfers to other UOB accounts       |
|      | New daily transaction limit (SGD) <b>3,000.00</b> |
|      | Reference no.                                     |
|      | 06 Apr 2021 04:26 PM                              |